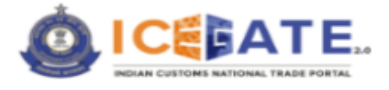

# Bill of Entry (BE) Amendment

# On

# **ICEGATE 2.0**

# USER MANUAL

Version 1.03

Page 1 of 30

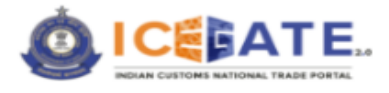

# Licensing and copyright information

The data, image, plug-in, theme, and software explained in this manual are copyright protected. It is only for information purpose and any unauthorized use, distribution, and access to any part of the manual will be considered a copyright infringement. This may invite legal action, as per the law of the State.

This manual can be used for understanding the Bill of Entry Web Forms Amendment functionality for maximal utilization and benefit. Users cannot copy, modify, distribute, redistribute, share, and at the same time cannot avail any kind of attribution or credit from this copyrighted work. This manual is prepared purely for helping ICEGATE users locate and use the services and information available on ICEGATE Portal. Accordingly, the contents of this manual are for informational purposes only and shall not be legally binding. The Central Board of Indirect Taxes and Customs and ICEGATE shall not be liable for any consequence, legal or otherwise, arising out of use or abuse of any information provided in this manual.

CBIC is free to make any changes or update or delete the information without any prior intimation to the users and customers at large. The text and software explained in this user manual fully comply with the intellectual property law – including trademark, patents, and the other licenses relevant to it. Further to add, if users want to give any suggestion to make the present manual user-friendly and result oriented.

Page 2 of 30

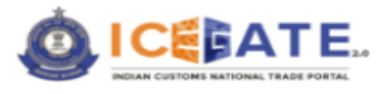

# Table of Contents

| 1<br>2<br>3<br>4<br>5<br>6 | Getting Started<br>Brief about user guide<br>Overview<br>Abbreviations<br>How to Open BE Amendment Web Form<br>The Amendment Message types | 5<br>5<br>6<br>7<br>9                                                                                               |
|----------------------------|----------------------------------------------------------------------------------------------------|----------------------------------------------------------------------------------------------------|
|                            | <ul> <li>6.1.1 Amendment Message Type "A"</li> <li>6.1.2 Amendment Message Type "D"</li> <li>6.1.3 Amendment Message Type "S" –</li> </ul> | . 10<br>. 11<br>. 12                                                                                                |
| 7                          | The BE Amendment Parameters                                                                                                    | . 13                                                                                                    |
|                            | <ul> <li>7.1 Invoice</li></ul>                                                                                                    | .13<br>.13<br>.14<br>.14<br>.15<br>.16<br>.16<br>.17<br>.17<br>.17<br>.17<br>.18<br>.19<br>.20<br>.20<br>.21<br>.21 |
|                            | 7.3.4 Declaration Statements                                                                                                    | .21                                                                                                    |
| 8                          | Common Features of BE Webform                                                                                                    | .22                                                                                                    |
|                            | 8.1 Error Messages                                                                                                    | . 22                                                                                                    |
|                            | <ul><li>8.1.1 Field Type Error</li><li>8.1.2 Mandatory Field</li></ul>                                                                     | . 22<br>. 23                                                                                                    |
|                            | <ul> <li>8.2 Save Application Form as Draft</li> <li>8.3 Offline Utility</li> <li>8.4 Export File</li></ul>                                | .23<br>.24<br>.26<br>.26                                                                                            |
|                            | <ul><li>8.6 Upload Documents</li><li>8.6.1 Upload document using form</li></ul>                                                            | .27<br>.28                                                                                                    |

Page 3 of 30

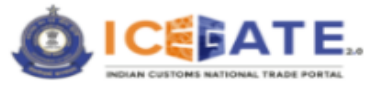

|   | 8.7 | Form Submission | 29 |
|---|-----|-----------------|----|
|   | 8.8 | Tooltips        | 29 |
| 9 | Con | tact Us         | 30 |

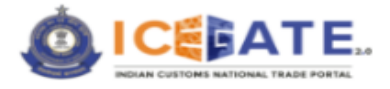

## 1 Getting Started

Welcome to the user manual for ICEGATE, which enables the filing of an Amendment of Bill of Entry (BE) using the Web Forms functionality. This manual provides a detailed overview of all the features included in this functionality.

## 2 Brief about user guide

This user manual provides step-by-step illustrations of all the functionalities that are incorporated in the filing of the Amendment of the Bill of Entry (BE) using Web forms. The manual comes with pictorial representation, which enables users to get a complete grasp on the subject and avail maximal benefit in a very subtle way.

## 3 Overview

In addition to the existing modes of filing statutory forms, ICEGATE has introduced a 'Web Forms' facility wherein statutory documents such as type of Amendment of Bill of Entry (BE) using Web Forms can be filed directly by filling in required inputs on the portal.

Users will be able to save partially filled forms on the portal for completing later. At any stage, the form can also be downloaded on the computer as a file that can later be uploaded, completed, and submitted.

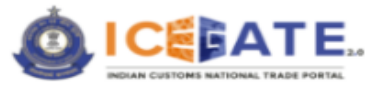

# 4 Abbreviations

| Sl. No. | Term/Acronym | Description                                                    |
|---------|--------------|----------------------------------------------------------------|
| 1.      | BE           | Bill of Entry                                                  |
| 2.      | SEZ          | Special Economic Zone                                          |
| 3.      | CBIC         | Central Board of Indirect Taxes and Customs                    |
| 4.      | СНА          | Customs House Agent also known as Customs Broker               |
| 5.      | DRN          | Document Reference Number                                      |
| 6.      | DSC          | Digital Signature Certificate                                  |
| 7.      | e-Sanchit    | e-Storage and Computerized Handling of Indirect Tax Documents  |
| 8.      | GUI          | Graphical User Interface                                       |
| 9.      | HAWB         | House Air Way Bill                                             |
| 10.     | HBL          | House Bill of Lading                                           |
| 11.     | ICD          | Inland Container Depots                                        |
| 12.     | IGM          | Import General Manifest                                        |
| 13.     | IEC          | Importer Exporter Code                                         |
| 14.     | ICEGATE      | Indian Customs E-Commerce/Electronic Data Interchange (EC/EDI) |
|         |              | Gateway                                                        |
| 15      | IRN          | Image Reference Number                                         |

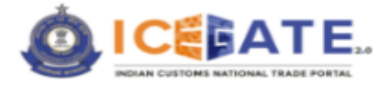

## 5 How to Open BE Amendment Web Form

Follow the below steps to open a BE amendment web form:

#### > Step-1

The user can access 'Web forms' functionality from the ICEGATE dashboard by providing their ICEGATE ID and Password and clicking on *the Login* button. In such a case, the '*User Type*' that needs to be selected shall be '*ICEGATE User*'.

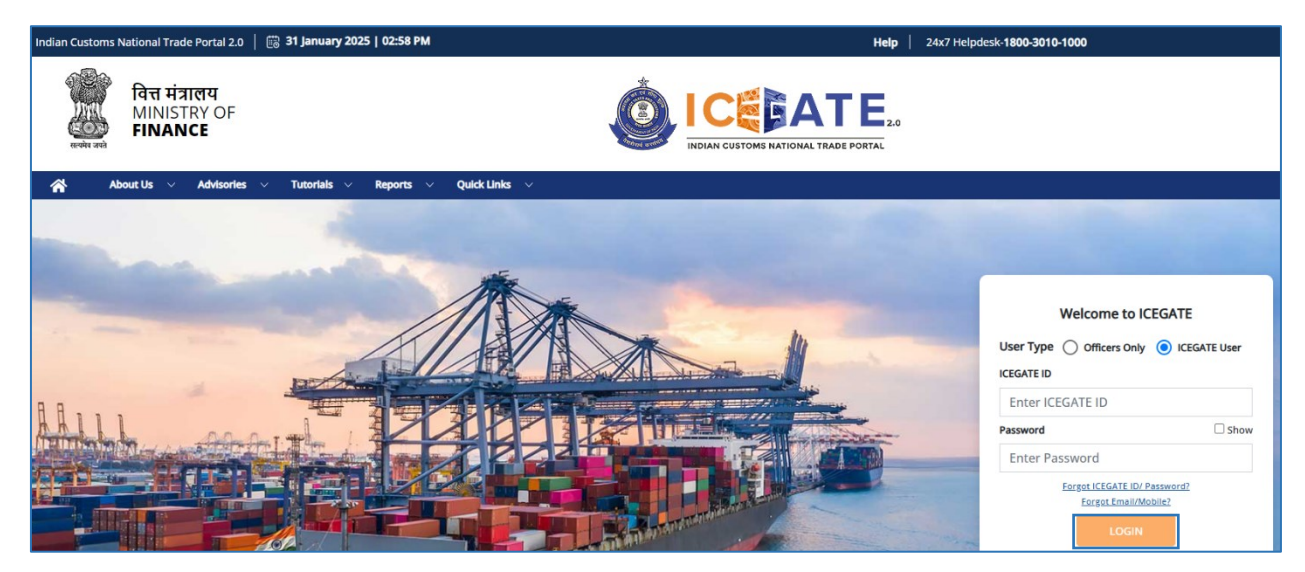

#### Step-2

On successful login, the system will display the dashboard screen as follows-

| A A            | out Us 🛛 🗸    | Advisories |    | Tutorials $$ | Reports 🗸   | Quick Links |                        |   |                                       |            |                    |          |                |
|----------------|---------------|------------|----|--------------|-------------|-------------|------------------------|---|---------------------------------------|------------|--------------------|----------|----------------|
|                |               |            |    |              |             |             |                        |   |                                       |            |                    | Д        | BXOPV0149KPS   |
| Dashboard      |               |            |    |              |             |             |                        |   | Las                                   | t Login: 2 | 025.02.04 12:09:22 | PM, Tota | l Logins: 1434 |
| Dashboard      |               |            |    |              |             |             |                        |   |                                       |            |                    |          |                |
| SEZ            |               |            |    |              |             |             |                        |   |                                       |            |                    |          |                |
|                |               |            |    |              |             |             |                        |   |                                       |            |                    |          |                |
| (Q) Profile St | itus          |            | ~  | 👌 Drafts     |             | ~           | 🚔 Ticket Management 0  | ~ | 🖒 Notifications from ICEGATE <b>0</b> | ~          | Services           |          | ~              |
|                |               |            | -1 |              |             |             | -                      | _ |                                       | _          |                    |          |                |
| Chall          | ins Generated | 0          | ~  | License      | e Details 🚯 | ~           | Foreign Remittances () | ~ | eScrip - Credit Ledger                | ~          | 🙊 Bond & BG        | 0        | ~              |
|                |               |            | -  | -            |             |             |                        |   |                                       |            |                    |          |                |
| -> Drawbac     | 0             |            | ~  | 💽 IGST Refu  | und 🚯       | ~           | Download e-Copy        | ~ | Swift Dashboard                       | ~          |                    |          |                |

Page 7 of 30

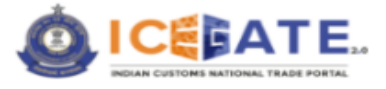

### > Step-3

Go to the *Services Widget* and select *Electronic Filling* >> *Webforms* and click on the *BE Amendment* link. Screen display will be as follows-

| Indian Customs National Trade Portal 2.0   🛱 04 February 2025   09:31 AM | Help 24x7 Helpdesk-1800-3010-1000                          | किंदी 📩 👬         |
|--------------------------------------------------------------------------|------------------------------------------------------------|-------------------|
| बित्त मंत्रालय<br>MINISTRY OF<br>FINANCE                                 | ICEEDATE 20<br>INDIAN CUSTOME HATIONAL TRADE PORTAL        |                   |
| 🖌 About Us 🗸 Advisories 🗸 Tutorials 🗸 Reports 🗸                          | Quick Links 🗸                                              | ≡                 |
|                                                                          | Δ                                                          | BXOPV0149KPSU00 V |
| Dashboard SEZ                                                            | Last Login: 2025.02.03 02:19:44 PM, Tota                   | i Logins: 1421    |
| 🛞 Profile Status 🗸 📑 Drafts                                              | → 🚔 Ticket Management O → 🗘 Notifications from ICEGATE O → | ~                 |
| Challans Generated 🛛 🧹                                                   | ✓ Foreign Remittances ● ✓ Bond & BG ●                      | ~                 |
| Drawback 🖲 🗸                                                             | ✓ ✓ Download e-Copy ✓ Swift Dashboard ✓                    |                   |

#### Step-4

When clicking '*BE Amendment*, ' the system displays the form for amending the BE. This form is used by an Importer who intends to amend the BE. The importer has to specify segment-wise details, as shown in the next section.

| 🖌 About Us 🗸 Advisories 🗸     | Tutorials $\checkmark$ Reports $\checkmark$ Quick Links $\checkmark$ |                                                        |
|-------------------------------|----------------------------------------------------------------------|--------------------------------------------------------|
|                               |                                                                      |                                                        |
| Dashboard<br>Dashboard<br>SEZ |                                                                      | Last Login: 2025.02.03 02:19:44 PM, Total Logins: 1421 |
| (2) Profile Status            | Carl Drafts                                                          |                                                        |

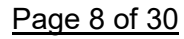

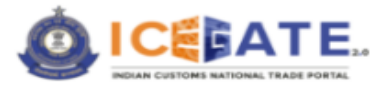

## 6 The Amendment Message types

The amendments can be carried out based on the three message types:

- $1. \quad A-Amendment \\$ 
  - a. The user can make necessary changes to the existing BE after successfully changing the required fields.
- 2. S Supplement
  - a. The user can add supplementary documents to an existing application to aid the application.
- $3. \quad D-Deletion$ 
  - a. The user can delete incorrect entries to amend the application.

The screen shot of the above three message types is shared below:

| Indian Cust | oms National Tra | ade Portal 2.0   🛗 <b>30 January 20</b> | 25   01:21 PM                 | Help 24x7 Helpdesk-1800-3010-1000 | Å 🚠           | हिंदी 🕇  |
|-------------|------------------|-----------------------------------------|-------------------------------|-----------------------------------|---------------|----------|
| ŵ           | About Us 🛛 🗸     | Advisories 🗸 Tutorials 🗸                | Reports \vee Quick Links \vee |                                   |               | $\equiv$ |
|             |                  |                                         |                               | Δ                                 | BXOPV0149KPSL | 700 ~    |
| ~           |                  |                                         |                               |                                   |               | _        |
| 1           |                  |                                         |                               |                                   |               |          |
|             |                  |                                         |                               |                                   |               |          |
|             |                  |                                         |                               |                                   |               | _        |
|             | BE AMEND         | A                                       |                               |                                   |               | ^        |
|             |                  | 5                                       |                               | Complement to                     |               |          |
|             |                  | 0                                       | Υ                             |                                   |               |          |
|             |                  | A                                       | ^ *                           | ^                                 | *             |          |
|             |                  | User Job No. *                          |                               | User Job Date *                   |               |          |
|             |                  |                                         |                               | 30/01/2025                        | Ē             |          |
|             |                  | BE Number *                             |                               | BE Date *                         |               |          |
|             |                  |                                         |                               | Choose a date<br>20/01/2025       |               |          |
|             |                  |                                         |                               |                                   |               |          |
|             |                  | Amendment Code *                        |                               | Reasons for Amendment *           |               |          |
|             |                  | Select                                  | × +                           |                                   |               |          |
|             |                  | Error: Invalid Amendment Code           |                               |                                   | 6             |          |
|             |                  | Request Letter Number *                 |                               | Request Date ★                    |               | -        |

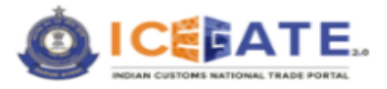

## 6.1.1 Amendment Message Type "A"

If user selects message type 'A', the following amendment segments/types will be made available to him under the heading 'Amendment Code':

- 1. BE details amendment
- 2. IGM details amendment
- 3. Invoice details amendment
- 4. Item details amendment
- 5. Amendment of MAWB for prior BE IGM

| Indian Cu | ustoms National Ti | rade Portal 2.0   💮 30 January 2025 | i   01:17 PM                  | Help   24x7 Helpdesk-1800-3010-1000 |     | Å 🔥          | हिंदी |
|-----------|--------------------|-------------------------------------|-------------------------------|-------------------------------------|-----|--------------|-------|
| *         | About Us 🛛 🗸       | Advisories                          | Reports \vee Quick Links \vee |                                     |     |              | =     |
|           |                    |                                     |                               |                                     | Д В | XOPV0149KPSU | V 000 |
|           | BE AMEND           |                                     |                               |                                     |     |              | ^     |
|           |                    | Message Type *                      |                               | Custom House Code 🔺 💿               |     |              |       |
|           |                    | A                                   | × *                           |                                     | × • |              |       |
|           |                    | User Job No. *                      |                               | User Job Date *                     |     |              |       |
|           |                    | IGM DETAILS                         | -                             | Choose a date<br>30/01/2025         |     | 5            |       |
|           |                    | BE DETAILS                          |                               | BE Data                             |     |              |       |
|           |                    | INVOICE DETAILS                     |                               | Choose a date<br>Shund (2025        |     |              |       |
|           |                    | ITEM DETAILS                        |                               | and a strong a                      |     |              |       |
|           |                    | AMEND MAWB FOR PBE IGM              |                               | Reasons for Amendment *             |     | _            |       |
|           |                    | Select                              | Χ                             |                                     |     |              |       |
|           |                    | Request Letter Number               |                               | Benuer Date                         |     | të.          |       |
|           |                    | Request certer Humber               |                               | Choose a date                       |     | -            |       |
|           |                    |                                     |                               | 30/01/2023                          |     | <u>.</u>     |       |
|           |                    |                                     |                               |                                     |     |              |       |
|           | Preview            |                                     |                               | Save as Draft                       | 1   | Next         | -     |
|           |                    |                                     |                               |                                     |     |              |       |

Page 10 of 30

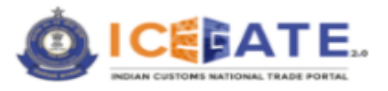

## 6.1.2 Amendment Message Type "D"

If user selects message type 'D', the following amendment segments/types will be made available to him under the heading 'Amendment Code' -

- 1. Delete Container details
- 2. Delete IGM details
- 3. Delete Invoice details
- 4. Delete Item details
- 5. Delete Supporting documents

| Indian Cu | ustoms National Tr | rade Portal 2.0   📖 3 | 30 January 2025 | 01:24 PM    |               |    | Help   24x7 Helpdesk-1800-3010-1000 |   | đ      | 4 &      | हिंदी    |
|-----------|--------------------|-----------------------|-----------------|-------------|---------------|----|-------------------------------------|---|--------|----------|----------|
| *         | About Us $\sim$    | Advisories V 1        | Tutoriais 🗸     | Reports 🗸 🗸 | Quick Links 🔍 |    |                                     |   |        |          |          |
|           |                    |                       |                 |             |               |    |                                     | ¢ | BXOPV0 | 149KPSU0 | 0 ~      |
| 0         |                    |                       |                 |             |               |    |                                     |   |        | 2        |          |
|           | BE AMEND           |                       |                 |             |               |    |                                     |   |        |          | <b>`</b> |
|           |                    | Message Type 🔹        |                 |             |               |    | Custom House Code 🔺 🕕               |   |        |          |          |
|           |                    | D                     |                 |             | ×             | Ŧ  |                                     | × | *      |          |          |
|           |                    | User Job No. *        |                 |             |               |    | User job Date *                     |   |        |          |          |
|           |                    | DELETE INVOICE        |                 |             |               |    | Choose a date<br>30/01/2025         |   | 8      |          |          |
|           |                    | DELETE ITEM           |                 |             |               | н. |                                     |   |        |          |          |
|           |                    | DELETE IGM            |                 |             |               |    | BE Date Choose a date               |   |        |          |          |
|           |                    | DELETE CONTAINER      |                 |             |               |    | 30/01/2025                          |   | 10     |          |          |
|           |                    | DELETE SUPPORTING DE  | ocs             |             |               | ~  | Reasons for Amendment *             |   |        |          |          |
|           |                    | Select                |                 |             | ×             | -  |                                     |   |        |          |          |
|           |                    | Error: Invalid Amende | ment Code       |             |               |    |                                     |   | 11     |          |          |
|           |                    | Request Letter Number | *               |             |               |    | Request Date *                      |   |        | _        | -        |

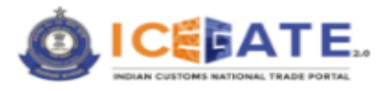

## 6.1.3 Amendment Message Type "S" -

If user selects message type 'S', the following amendment segments/types will be made available to him under the heading 'Amendment Code':

- 1. Add Container details
- 2. Add IGM details
- 3. Add Invoice details
- 4. Add Item details
- 5. Add Supporting documents
- 6. Add Declaration Statement

| Indiar | n Custor | ms National T | rade Portal 2.0 | 🛗 30 January 20  | 025   01:25 PM |             |     | Help 24x7 Helpdesk-1800-3010-1000 | ć      | ⊨ &        | हिंदी    |
|--------|----------|---------------|-----------------|------------------|----------------|-------------|-----|-----------------------------------|--------|------------|----------|
| *      |          | About Us      | Advisories      | Tutorials $\sim$ | Reports 🗸      | Quick Links |     |                                   |        |            | $\equiv$ |
|        |          |               |                 |                  |                |             |     | <u>ڳ</u>                          | BXOPVO | )149KPSU00 | ) ~      |
|        | (1)      |               |                 |                  |                |             |     |                                   |        |            |          |
|        |          |               |                 |                  |                |             |     |                                   |        |            |          |
|        |          |               | _               |                  |                |             |     |                                   |        |            | _        |
|        |          |               |                 |                  |                |             |     |                                   |        | ~          |          |
|        |          | DE MILLIO     |                 |                  |                |             |     |                                   |        |            |          |
|        |          |               | Message Type 🔺  |                  |                |             |     | Custom House Code 🔺 🕕             |        |            |          |
|        |          |               | s               |                  |                |             | × + |                                   | × *    |            |          |
|        |          |               | User Job No. *  |                  |                |             |     | User Job Date ★                   |        |            |          |
|        |          |               |                 |                  |                |             |     | Choose a date                     | -      |            |          |
|        |          |               | Select          |                  |                |             | Â   | 30/01/2023                        |        |            |          |
|        |          |               | ADD INVOICE     |                  |                |             |     | BE Date *                         |        |            |          |
|        |          |               | ADD ITEM        |                  |                |             |     | Choose a date                     |        |            |          |
|        |          |               | ADD IGM         |                  |                |             |     | 30/01/2025                        | F      |            |          |

| toms National Tra | de Portal 2.0 \mid 🛗 <b>30 January 2025   01:25 PM</b>                         |                                                                                                    | Help   24x7 Helpdesk-1800-3010-1000 |                                                                                                    | Å 🚠                                                                                                    | हिंदी                                                                                                    |
|-------------------|--------------------------------------------------------------------------------|----------------------------------------------------------------------------------------------------|-------------------------------------|----------------------------------------------------------------------------------------------------|----------------------------------------------------------------------------------------------------|----------------------------------------------------------------------------------------------------|
| About Us $\sim$   | Advisories $\checkmark$ Tutorials $\checkmark$ Reports $\checkmark$ Quick Link | s ~                                                                                                    |                                     |                                                                                                    |                                                                                                    | $\equiv$                                                                                                    |
|                   |                                                                                |                                                                                                    |                                     | $\triangle$                                                                                                    | BXOPV0149KPSU0                                                                                                    | 0 🗸                                                                                                    |
|                   |                                                                                |                                                                                                    |                                     |                                                                                                    |                                                                                                    |                                                                                                    |
|                   |                                                                                |                                                                                                    |                                     |                                                                                                    |                                                                                                    |                                                                                                    |
|                   | -                                                                              |                                                                                                    |                                     |                                                                                                    |                                                                                                    |                                                                                                    |
| BE AMEND          |                                                                                |                                                                                                    |                                     |                                                                                                    | ^                                                                                                    |                                                                                                    |
|                   |                                                                                |                                                                                                    | Custom House Code * 0               |                                                                                                    |                                                                                                    |                                                                                                    |
|                   | S                                                                              | × -                                                                                                    |                                     | ×                                                                                                    | *                                                                                                    |                                                                                                    |
|                   | User Job No. *                                                                 |                                                                                                    | User Job Date *                     |                                                                                                    |                                                                                                    |                                                                                                    |
|                   | ADD ITEM                                                                       | -                                                                                                    | 30/01/2025                          |                                                                                                    | 8                                                                                                    |                                                                                                    |
|                   | ADD IGM                                                                        |                                                                                                    | BE Date *                           |                                                                                                    |                                                                                                    |                                                                                                    |
|                   | ADD CONTAINER                                                                  |                                                                                                    | Choose a date<br>30/01/2025         |                                                                                                    | 5                                                                                                    |                                                                                                    |
|                   | ADD SUPPORTING DOCS                                                            |                                                                                                    |                                     |                                                                                                    | 2                                                                                                    |                                                                                                    |
|                   | ADD DECLARATION STATEMENT                                                      | ×                                                                                                    | Reasons for Amendment *             |                                                                                                    |                                                                                                    |                                                                                                    |
|                   | Select                                                                         | ×                                                                                                    |                                     |                                                                                                    |                                                                                                    |                                                                                                    |
|                   | oms National Tra                                                               | BE AMEND       Message Type       *         S       User Job No. *       S         ADD ITEM       ADD OCNTAINER       ADD SUPPORTING DOCS         ADD DECLARATION STATEMENT       -Select | oms National Trade Portal 2.0       | BE AMEND     Message Type *     Uter job No. *     Door TEM   ADD UTEM   ADD UTEM   ADD CONTAINER   ADD CONTAINER   ADD CONTAINER   ADD DECLARATION STATEMENT  Select- | About Us Advisories Tutorials Reports Quick Links     BE AMEND     Message Type *      S     User job No. *      ADD ITEM   ADD CONTAINER   ADD CONTAINER   ADD SUPPORTING DOCS   ADD DECLARATION STATEMENT  select- | Interview     About Us     About Us <tr< td=""></tr<> |

The user must fill all the mandatory fields highlighted with the asterisk mark (\*).

Page 12 of 30

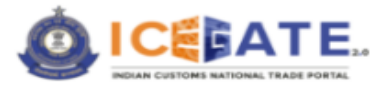

## 7 The BE Amendment Parameters

Once message type (A/S/D) and amendment code are selected by the user, he can proceed to change the values in the BE segments.

User can change the

- 1. Invoice details
- 2. Item details
- 3. Single Window

The details captured in the above-mentioned segments are shown below

#### 7.1 Invoice

The Invoice section contains the below mentioned tabs which need to be filled by the user

| Indian Customs National Trade Portal 2.0   🛱 29 January 2025   03:23 PM 🛛 😽 Help   🗧 | 24x7 Helpdesk: 1800-3010-1000 🔒 ල්. දිද් |
|--------------------------------------------------------------------------------------|------------------------------------------|
| - # About Us v Advisories v Tutorials v Reports v Quick Links v                      |                                          |
|                                                                                      |                                          |
| ⑦ Add New Invoice                                                                    |                                          |
| Invoice 1                                                                            |                                          |
| Invoke Details                                                                       | ×                                        |
| Supplier Details                                                                     | Y                                        |
| Seller Details                                                                       | v                                        |
| Broker Details                                                                       | v                                        |
| Invoice Rates and Commercial Details                                                 | v                                        |
| Third Party Details                                                                  | v                                        |
| Supporting Document                                                                  | v                                        |
| Fil al mandatory fields indicated by by *  ③ Add New Item                            |                                          |

The screenshots for the individual entries of the Invoice menu are shared below:

## 7.1.1 Invoice details

| stoms National Tr | rade Portal 2.0 🛛 🔀 29 January 2025      | 03:24 PM                     | Help 24x7 Helpdesk-1800-3010-1000         | Å 🚠             |       |
|-------------------|------------------------------------------|------------------------------|-------------------------------------------|-----------------|-------|
| About Us $\sim$   | Advisories V Tutorials V R               | eports \vee Quick Links \vee |                                           |                 | Ξ     |
|                   |                                          |                              |                                           | D BXOPV0149KPSU | , 00L |
|                   |                                          |                              |                                           |                 |       |
| woice Details     |                                          |                              |                                           |                 | ^     |
|                   |                                          |                              |                                           |                 |       |
|                   | Invoice Serial Number *                  | Invoice Date                 | Customs House Code which has Imposed Load |                 |       |
|                   |                                          | Choose a date                |                                           | × +             |       |
|                   |                                          |                              |                                           |                 |       |
|                   | Purchase Order Number                    |                              | Purchase Order Date                       |                 |       |
|                   |                                          |                              | Choose a date                             | 8               |       |
|                   |                                          |                              |                                           |                 |       |
|                   | Contract Number                          |                              | Contract Date                             |                 |       |
|                   |                                          |                              | Choose a date                             | <u>m</u>        |       |
|                   | Letter of Credit Number                  |                              | Letter of Credit Date                     |                 |       |
|                   |                                          |                              | Chinise a date                            | <b>5</b>        |       |
|                   |                                          |                              |                                           | <u></u>         |       |
|                   | SVB Reference Number                     |                              | SVB Reference Date                        |                 |       |
|                   |                                          |                              | Choose a date                             | 10              |       |
|                   |                                          |                              |                                           |                 |       |
|                   | SVB Load Assessable Value                |                              | SVB Flag 0                                |                 |       |
|                   |                                          |                              |                                           |                 | 1     |
|                   | Whether Load Final/ Provisional on Asses | ssable Value                 | Whether Load Final/ Provisional on Duty   |                 |       |
|                   | Final Provisional                        |                              | Final     Provisional                     |                 |       |

Page 13 of 30

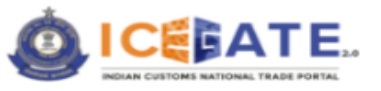

| toms National Trade Portal 2.0   🗒 29 January 2025   03:25 PM         | Help   24x7 Helpdesk-1800-3010-1000                          | # &                 |
|-----------------------------------------------------------------------|--------------------------------------------------------------|---------------------|
| About Us \vee Advisories 🗸 Tutorialis 🗸 Reports 🗸 Quick Links 🤟       |                                                              | A BXOPV0149KPSU00 ✓ |
| SVB Reference Number                                                  | SVB Reference Date                                           |                     |
|                                                                       | Choose a date                                                | 8                   |
| SVB Load Assessable Value                                             | SVB Flag 0                                                   |                     |
|                                                                       | () A () D () B                                               |                     |
| Whether Load Final/ Provisional on Assessable Value Final Provisional | Whether Load Final/ Provisional on Duty<br>Final Provisional |                     |
| SVB Load on Duty                                                      |                                                              |                     |
|                                                                       |                                                              |                     |

The user must fill all the mandatory fields highlighted with the asterisk mark (\*).

## 7.1.2 Supplier details

| upplier Details    |                       |     | ^ |
|--------------------|-----------------------|-----|---|
| Supplier Name      | Supplier Country Name |     |   |
|                    |                       | × * |   |
| Supplier Address 1 | Supplier Address 2    |     |   |
|                    |                       |     |   |
| Supplier Address 3 | Pin                   |     |   |
|                    |                       |     |   |

The user must fill all the mandatory fields highlighted with the asterisk mark (\*).

### 7.1.3 Seller and Broker Details

| stoms National Tra | ade Portal 2.0   😳 29 January 2025   03:26 PM | Help   24x7 Helpdesk-1800-3010-1000 |     | Å 🚠             |
|--------------------|-----------------------------------------------|-------------------------------------|-----|-----------------|
| About 05 V         | ✓ California                                  |                                     | ¢   | BXOPV0149KPSU00 |
| eller Details      |                                               |                                     |     | ^               |
|                    | Seller Name                                   | Seller Country Name                 |     |                 |
|                    | Seller Address 1                              | Seller Address 2                    | X ¥ |                 |
|                    | Seller Address 3                              | Pin                                 |     |                 |
|                    |                                               |                                     |     |                 |
| roker Details      | Reska Mara                                    | Backer Paulate Mann                 |     | ^               |
|                    |                                               |                                     | × * |                 |
|                    | Broker Address 1                              | Broker Address 2                    |     |                 |
|                    | Broker Address 3                              | Pin                                 |     |                 |
|                    |                                               |                                     |     |                 |

The user must fill all the mandatory fields highlighted with the asterisk mark (\*).

Page 14 of 30

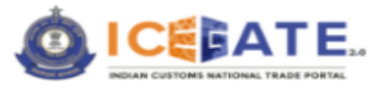

## 7.1.4 Invoice rates and Commercial details

| Indian Customs National Trade Portal 2.0   🛗 29 January 2025   03:26 | РМ                 |   | Help 24x7 Helpdesk-1800-3010-10 | 00                     | िइंबी 👌 🚠         | î |
|----------------------------------------------------------------------|--------------------|---|---------------------------------|------------------------|-------------------|---|
| About Us V Advisories V Tutorials V Reports                          | ✓ Quick Links ✓    |   |                                 |                        |                   |   |
|                                                                      |                    |   |                                 | Ą                      | BXOPV0149KPSU00 🗸 |   |
| Invoice Rates and Commercial Details                                 |                    |   |                                 |                        | ^                 |   |
| Invoice Value                                                        |                    | _ | Terms of invoice                |                        | _                 |   |
|                                                                      |                    |   | Select                          | ~                      |                   |   |
| Invoice Currency                                                     |                    |   | Nature of Discount              |                        |                   |   |
| Select                                                               | X ¥                |   |                                 |                        | ]                 |   |
| Discount Rate                                                        | Discount Amount    |   | High Sea Sale Load Rate         |                        |                   |   |
|                                                                      |                    | ] |                                 |                        |                   |   |
| High Sea Sale Load Amount                                            |                    |   | Freight Value                   | Freight Rate in %      |                   |   |
|                                                                      |                    |   |                                 |                        | ]                 |   |
| Whether Freight Rate is Actual?                                      |                    |   | Freight Currency                | Insurance Value        |                   |   |
| ◯ Yes ◯ No                                                           |                    |   | Select × v                      |                        | ]                 |   |
| Insurance Rate                                                       | Insurance Currency |   | Miscellaneous Charges           | Miscellaneous Currency |                   |   |
|                                                                      | -Select- X *       |   |                                 | -Select- × v           |                   |   |
| Misc. Charges as Rate %                                              | Landing Rate       |   | Loading Charges                 | Loading Currency       |                   |   |
|                                                                      |                    |   |                                 | -Select- × +           |                   |   |
| Loading Rate                                                         | Agency Commission  |   | Agency Comm. Currency           | Agency Comm. Rate      |                   |   |
|                                                                      |                    |   | -Select- × v                    |                        |                   | - |

| ustoms National | al Trade Portal 2.0   은 29 January 2025   0   | C27 PM                  | Help   24x7 Helpdesk-1800-3010-1000     | Ġ.       |
|-----------------|-----------------------------------------------|-------------------------|-----------------------------------------|----------|
| About Us        | $\sim$ Advisories $\sim$ Tutorials $\sim$ Rep | orts \vee Quick Links 🗸 |                                         | =        |
|                 |                                               |                         | 众 BXOPV0149                             | KPSU00 🗸 |
|                 | Misc. Charges as Rate %                       | Landing Rate            | Loading Charges Loading Currency        |          |
|                 |                                               |                         | Select × *                              |          |
|                 | Loading Rate                                  | Agency Commission       | Agency Comm. Currency Agency Comm. Rate |          |
|                 |                                               |                         | Select X *                              |          |
|                 | Nature of Transaction                         |                         | Payment Terms                           |          |
|                 | Select                                        | ~                       | Select 🗸 🗸                              |          |
|                 | Conditions Attached with Sale 1               |                         | Conditions Attached with Sale 2         |          |
|                 |                                               |                         |                                         |          |
|                 | Conditions Attached with Sale 3               |                         | Conditions Attached with Sale 4         |          |
|                 |                                               |                         |                                         |          |
|                 | Conditions Attached with Sale 5               |                         | Valuation method applicable             |          |
|                 |                                               |                         | × ¥                                     |          |
|                 | Actual Invoice Number 🕕                       |                         | Other Relevant Information              |          |
|                 |                                               |                         |                                         |          |
|                 | Terms Place                                   |                         |                                         |          |
|                 |                                               |                         |                                         |          |

The user must fill all the mandatory fields highlighted with the asterisk mark (\*).

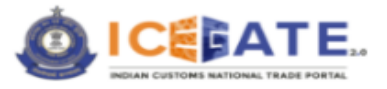

## 7.1.5 Third Party details

| Indian Customs National Trad | : Portal 2.0   🛱 29 January 2025   03:27 PM      | Help   24x7 Helpdesk-1800-3010-1000    | 👬 ं किंदी         |
|------------------------------|--------------------------------------------------|----------------------------------------|-------------------|
| 🐐 🛛 About Us 🗸               | Advisories V Tutorials V Reports V Quick Links V |                                        |                   |
|                              |                                                  | $\bigtriangleup$                       | BXOPV0149KPSU00 V |
| Third Party Details          |                                                  |                                        | ^                 |
|                              | Third Party Name                                 | Third Party Address 1                  | 1                 |
|                              | Third Party Address 2                            | Third Party City                       |                   |
|                              | Third Basis Counter Sub Relation                 | Third Bush Parates Fach Third Bush Dis | ]                 |
|                              | I nira varty Country sub. Division               |                                        | ]                 |
|                              | Authorized Economic Operator code                | Authorized Economic Operator Country   | ,                 |
|                              | Authorized Economic Operator Role                | × v                                    |                   |
|                              |                                                  | Ves No                                 |                   |

The user must fill all the mandatory fields highlighted with the asterisk mark (\*).

## 7.1.6 Supporting Document

| Abarra Harris - Adolescies - Translate - Barrano - Adolescies                                                                                                    | Help 24x7 H                                                                                                    | erpdesk-1800-3010-1000                                                                                                    | <b>.</b>                                                                                                    |
|----------------------------------------------------------------------------------------------------|----------------------------------------------------------------------------------------------------|----------------------------------------------------------------------------------------------------|----------------------------------------------------------------------------------------------------|
| About Us V Advisories V Tutorials V Reports V Quick Links                                                                                                    | v                                                                                                    | A                                                                                                    | BXOPV0149KPS1100                                                                                                    |
| pporting Document                                                                                                    |                                                                                                    | 4-4<br>-                                                                                                    | A 10149 KI 3000                                                                                                    |
|                                                                                                    |                                                                                                    |                                                                                                    |                                                                                                    |
| Document 1<br>Is this Document Apolicable to all Invoices?                                                                                                    |                                                                                                    |                                                                                                    | $\oplus$                                                                                                    |
| ⊖ Yes ⊖ No                                                                                                    |                                                                                                    |                                                                                                    |                                                                                                    |
| Declaration Type                                                                                                    | CHA License Number                                                                                                    | IEC                                                                                                    |                                                                                                    |
|                                                                                                    |                                                                                                    |                                                                                                    |                                                                                                    |
| ICEGATE User ID                                                                                                    | Image Reference Number                                                                                                    | Document Type Code                                                                                                    |                                                                                                    |
| BXOPV0149KPSU00                                                                                                    |                                                                                                    | -Select-                                                                                                    | × 🐨                                                                                                    |
| Document Issuing Party Code                                                                                                    | Document Issue Party Name                                                                                                    | Document Issuing Party Name Address1                                                                                                    |                                                                                                    |
|                                                                                                    |                                                                                                    |                                                                                                    |                                                                                                    |
| Document Issuing Party Name Address2                                                                                                    | Document Issuing Party Name City                                                                                                    | Document Issuing Party Name Pin                                                                                                    |                                                                                                    |
|                                                                                                    |                                                                                                    |                                                                                                    |                                                                                                    |
| Document Reference Number                                                                                                    | Place of Issue                                                                                                    | Document Issue Date                                                                                                    |                                                                                                    |
|                                                                                                    |                                                                                                    | dd/mm/yyyy                                                                                                    | Ð                                                                                                    |
| Document Expiry Date                                                                                                    | Document Beneficiary Party Code                                                                                                    | Document Beneficiary Party Name                                                                                                    |                                                                                                    |
| dd/mm/yyyy P                                                                                                    | 2                                                                                                    |                                                                                                    |                                                                                                    |
|                                                                                                    |                                                                                                    |                                                                                                    |                                                                                                    |
| Document Beneficiary Party Name Address1                                                                                                    | Document Beneficiary Party Name Address2                                                                                                    | Document Beneficiary Party Name City                                                                                                    |                                                                                                    |
| Document Beneficiary Party Name Address1 toms National Trade Portal 2.0   🔯 29 January 2025   03-28 PM                                                                                                    | Document Beneficiary Party Name Address2                                                                                                    | Document Beneficiary Party Name City                                                                                                    | <b>#</b> &                                                                                                    |
| Document Beneficiary Party Name Address1<br>toms National Trade Portal 2.0   🔀 29 January 2025   03:28 PM<br>About Us 🗸 Advisories 🗸 Tutortals 🗸 Reports 🗸 Quick Links                                                                                                    | Document Beneficiary Party Name Address2 Help   24x7 H V                                                                                                    | Document Beneficiary Party Name City                                                                                                    | Å Å                                                                                                    |
| Document Beneficary Party Name Address1<br>toms National Trade Portal 2.0   🔀 29 January 2025   03:28 PM<br>About Us 🗸 Advisories 🗸 Tutorials 🗸 Reports 🗸 Quick Links                                                                                                    | Document Beneficiary Party Name Address2 Help   24x7 H                                                                                                    | Document Beneficiary Party Name City elepidesk-1800-3010-1000                                                                                                    | د المعالم المعالم معالم المعالم المعالم معالم المعالم معالم معالم معالم معالم معالم معالم معالم معالم معالم معالم معالم معالم معالم معالم معالم معالم معالم معالم معالم معالم معالم معالم معالم معالم معالم معالم معالم معالم معالم معالم معالم معالم معالم معالم معالم معالم معالم معالم معالم معالم معالم معالم معالم معالم معالم معالم معالم معالم معالم<br>معالم معالم معالم معالم معالم معالم معالم معالم معالم معالم معالم معالم معالم معالم معالم معالم معالم معالم مع |
| Document Beneficiary Party Name Address1       toms National Trade Portal 2.0                                                                                                    | Document Beneficiary Party Name Address2 Help 24x7 H  Document Issuing Party Name City                                                                                                    | Document Beneficiary Party Name City elepidesk-1800-3010-1000                                                                                                    | 品 송<br>BXOPV0149KPSU00                                                                                                    |
| Document Beneficiany Party Name Address1 toms National Trade Portal 2.0   © 29 January 2025   03:28 PM About US > Advisories > Tutorials > Reports > Quick Links Document Issuing Party Name Address2                                                                                                    | Document Beneficiary Party Name Address2  Help 24x7 H  Document Issuing Party Name City                                                                                                    | Document Beneficiary Party Name City eleptdesk-1800-3010-1000                                                                                                    | 류 송<br>BXOPV0149KPSU00                                                                                                    |
| Document Beneficiary Party Name Address1 torms National Trade Portal 2.0 3 29 January 2025   03:28 PM About Us Advisories V Tutorials Reports V Quick Links Document Issuing Party Name Address2 Document Reference Number                                                                                                    | Document Beneficiary Party Name Address2  Help 24x7 H  Document Issuing Party Name City  Place of Issue                                                                                                    | Document Beneficiary Party Name City  elepidesk-1800-3010-1000  Document Issuing Party Name Pin  Document Issuin Date                                                    | ተ ቋ<br>BXOPV0149KPSU00                                                                                                    |
| Document Beneficiary Party Name Address1  torms National Trade Portal 2.0 C3 29 January 2025   03:28 PM  About Us  Advisories  Uutortals  Reports  Quick Links  Document Issuing Party Name Address2  Document Reference Number                                                                                                    | Document Beneficiary Party Name Address2  Help 24x7 H  Document Issuing Party Name City  Place of Issue  Diagonal City  Place of Issue                                                                                                    | Document Beneficiary Party Name City elepidesk-1800-3010-1000                                                                                                    | 류 송<br>BXOPV0149KPSU00                                                                                                    |
| Document Beneficary Party Name Address1  torms National Trade Portal 2.0 C3 29 January 2025   03:28 PM  About Us Advisories V Tutorials Reports V Quick Links  Document Issuing Party Name Address2  Document Reference Number  Document Expiry Date                                                                                                    | Document Beneficiary Party Name Address2                                                                                                    | Document Beneficiary Party Name City  elepidesk: 1800-3010-1000  Document Issuing Party Name Pin  Document Issui Date  ddmmr/yyyy  Document Beneficiary Party Name       | 류 송<br>BXOPV0149KP5U00                                                                                                    |
| Document Beneficiary Party Name Address1       About Us     Advisories       Document Issuing Party Name Address2       Document Reference Number       Document Expiry Date       ddmmr/yyyy                                                                                                    | Document Beneficiary Party Name Address2                                                                                                    | Document Beneficiary Party Name City  elepidesk: 1800-3010-1000  Document Issuing Party Name Pin  Document Issue Date  ddmm/yyyy  Document Beneficiary Party Name        | 류 송<br>BXOPV0149KP5U00                                                                                                    |
| Document Beneficiary Party Name Address1         About Us       Advisories       Tutorials       Reports       Quick Links         Document Issuing Party Name Address2                                                                                                    | Document Beneficiary Party Name Address2                                                                                                    | Document Beneficiary Party Name City                                                                                                    | 류 송<br>BXOPV0149KP5U00                                                                                                    |
| Document Beneficiary Party Name Address1         torms National Trade Portal 2.0       3 29 January 2025   03:28 PM         About Us        Advisories        Tutorials        Reports        Quick Links         Document Issuing Party Name Address2                                                                                                    | Document Beneficiary Party Name Address2   Help 24:07 H  Document Issuing Party Name City  Document Issuing Party Name City  Document Beneficiary Party Code  Document Beneficiary Party Code  Document Beneficiary Party Name Address2  Document Beneficiary Party Name Address2 | Document Beneficiary Party Name City                                                                                                    | 류 송<br>BXOPV0149KP5U00                                                                                                    |
| Document Beneficiary Party Name Address1         torms National Trade Portal 2.0                                                                                                    | Document Beneficiary Party Name Address2                                                                                                    | Document Beneficiary Party Name City                                                                                                    | 류                                                                                                    |
| Document Beneficiary Party Name Address1  torms National Trade Portal 2.0 C3 29 January 2025   03:28 PM  About Us Advisories Ututorials Beports Quick Links  Document Issuing Party Name Address2  Cocument Reference Number Cocument Expiry Date  ddmm/yyyy  Document Beneficiary Party Name Address1  Document Beneficiary Party Name Address1  Document Beneficiary Party Name Address1  Document Beneficiary Party Name Address1  Document Beneficiary Party Name Address1  Document Beneficiary Party Name Address1  Document Beneficiary Party Name Address1  Document Beneficiary Party Name Address1  Document Beneficiary Party Name Address1  Document Beneficiary Party Name Address1  Document Beneficiary Party Name Address1  Document Beneficiary Party Name Party Name Party Party Name Party Party Name Party Party Name Party Name Party Party Name Party Name Party Party Name Party Name Party Party Name Party Party Party Name Party Party Name Party Party Name Party Party Name Party Party Name Party Party Name Party Party P | Document Beneficiary Party Name Address2                                                                                                    | Document Beneficiary Party Name City  Document Issuing Party Name Pin  Document Issuing Party Name Pin  Document Beneficiary Party Name  Document Beneficiary Party Name | 류 송<br>BXOPV0149KP5U00                                                                                                    |
| Document Beneficiary Party Name Address1                                                                                                    | Document Beneficiary Party Name Address2                                                                                                    | Document Beneficiary Party Name City  Document Issuing Party Name Pin  Document Issuing Party Name Pin  Document Beneficiary Party Name  Document Beneficiary Party Name | 류                                                                                                    |

The user must fill all the mandatory fields highlighted with the asterisk mark (\*).

Page 16 of 30

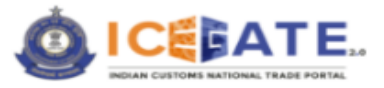

### 7.2 List of Items

The User needs to input below details in the Item section.

| Item 1               |   |
|----------------------|---|
| item Details         | ~ |
| Product Details      | ~ |
| Notification Details | v |
| Price Details        | v |
| Manufacture Details  | ~ |
| Supporting Document  | v |

The screenshots for the individual entries of the Item menu are shared below:

## 7.2.1 Item details

| Indian C | ustoms National Tra  | de Portal 2.0   🔯 29 January 2025   03:28 PM                  |     | Help 24x7 Helpdesk-1800-3010-1000 | <b>1</b> Å 🚠      | दी 📍 |
|----------|----------------------|---------------------------------------------------------------|-----|-----------------------------------|-------------------|------|
| *        | About Us $\sim$      | Advisories $\lor$ Tutorials $\lor$ Reports $\lor$ Quick Links | ~   |                                   | =                 |      |
|          |                      |                                                               |     | 1                                 | BXOPV0149KPSU00 V |      |
| Fill     | all mandatory fields | indicated by by *                                             |     |                                   |                   |      |
| ÷        | Add New Item         |                                                               |     |                                   |                   |      |
|          | Item 1               |                                                               |     |                                   |                   |      |
|          |                      | -                                                             |     |                                   |                   |      |
|          | Item Details         |                                                               |     |                                   | ^                 |      |
|          |                      | Item Serial Number *                                          |     | Quantity                          |                   |      |
|          |                      |                                                               |     |                                   |                   |      |
|          |                      | Unit Quantity Code                                            |     | RITC Code 🕕                       |                   |      |
|          |                      | Select                                                        | × * |                                   |                   |      |
|          |                      | Item Description 1                                            |     | Item Description 2                |                   |      |
|          |                      |                                                               |     |                                   |                   |      |
|          |                      | Ham Category (Scheme Code)                                    |     | Generic Description Of the Item   |                   |      |
|          |                      | _Select_                                                      | × * |                                   |                   |      |
|          |                      |                                                               |     |                                   |                   |      |
|          |                      | Accessories for the Item                                      |     |                                   |                   |      |
|          |                      |                                                               |     |                                   |                   |      |
|          |                      |                                                               |     |                                   |                   |      |

The user must fill all the mandatory fields highlighted with the asterisk mark (\*).

## 7.2.2 Product and Notification Details

| Customs National      | Trade Portal 2.0   🛗 29 January 2025   03:29 PM  | Help 24x7 Helpdesk-1800-3010-1000         |         | Å 🚠             |
|-----------------------|--------------------------------------------------|-------------------------------------------|---------|-----------------|
| About Us              | Advisories V Tutorials V Reports V Quick Links V |                                           |         |                 |
|                       |                                                  |                                           | <u></u> | BXOPV0149KPSU00 |
| ill all mandatory fie | lds indicated by by *                            |                                           |         |                 |
| Add New Item          |                                                  |                                           |         |                 |
| Item 1                |                                                  |                                           |         |                 |
| Item Details          |                                                  |                                           |         | ~               |
|                       |                                                  |                                           |         |                 |
| Product Details       |                                                  |                                           |         | ^               |
|                       |                                                  |                                           |         |                 |
|                       | Manufacture/Grower/Producer Name                 | Brand Name 🕕                              |         | _               |
|                       |                                                  |                                           |         |                 |
|                       | Model 🕕                                          | End use of the Item 🔺                     |         |                 |
|                       |                                                  |                                           |         | ]               |
|                       | Country of Origin                                |                                           |         |                 |
|                       | X <del>-</del>                                   |                                           |         |                 |
|                       |                                                  |                                           |         |                 |
|                       |                                                  |                                           |         |                 |
| Notification De       | Colos                                            |                                           |         | ^               |
|                       | Quantity as per Anti Dumping Notification        | Quantity as per Tariff Value Notification |         |                 |
|                       |                                                  |                                           |         | 1               |
|                       |                                                  |                                           |         |                 |

The user must fill all the mandatory fields highlighted with the asterisk mark (\*).

Page 17 of 30

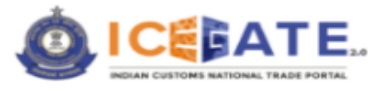

## 7.2.3 Price details

|                                                                                                    | anuary 2025   05:29 PM                                                                                                    | Help 24x7 Helpdesk-1800-3010-1000                                                                                                    | <u>а</u> с.                                                                                        |
|----------------------------------------------------------------------------------------------------|----------------------------------------------------------------------------------------------------|----------------------------------------------------------------------------------------------------|----------------------------------------------------------------------------------------------------|
| About Us $arsigma$ Advisories $arsigma$ Tut                                                                                                    | orials 🗸 Reports 🗸 Quick Links 🗸                                                                                                    |                                                                                                    | Ξ                                                                                                  |
|                                                                                                    |                                                                                                    | Δ                                                                                                    | BXOPV0149KPSU00 V                                                                                  |
| Price Details                                                                                                    |                                                                                                    |                                                                                                    | ^                                                                                                  |
| Linit Price or per levelo                                                                                                    | a Discourt Pite                                                                                                    | Discourt Amount Outstitus par CTU                                                                                                    |                                                                                                    |
| Unic Price as per involo                                                                                                    |                                                                                                    | Uscount Amount. Quantity as per CTH                                                                                                    |                                                                                                    |
|                                                                                                    |                                                                                                    |                                                                                                    |                                                                                                    |
| SVB Reference Number                                                                                                    |                                                                                                    | SVB Reference Date                                                                                                    |                                                                                                    |
|                                                                                                    |                                                                                                    | Choose a date                                                                                                    | <b></b>                                                                                            |
| SVB Load Assessable Vz                                                                                                    | lue                                                                                                    | SVB Flag                                                                                                    |                                                                                                    |
|                                                                                                    |                                                                                                    |                                                                                                    |                                                                                                    |
| SVB Load on Duty                                                                                                    |                                                                                                    | Whether Load Final/ Provisional on Duty                                                                                                    |                                                                                                    |
|                                                                                                    |                                                                                                    | Final O Provisional                                                                                                    |                                                                                                    |
| Customs House Code w                                                                                                    | hich has imposed i pad                                                                                                    | Whather Load Final/ Provisional on Assessable Value                                                                                                    |                                                                                                    |
| Costonia notale Code H                                                                                                    |                                                                                                    | Final O Provisional                                                                                                    |                                                                                                    |
| Deller Dava Ne                                                                                                    |                                                                                                    | Parilies Mana                                                                                                    |                                                                                                    |
| Folky Fara No                                                                                                    |                                                                                                    | Poilty feat                                                                                                    |                                                                                                    |
|                                                                                                    |                                                                                                    |                                                                                                    |                                                                                                    |
| RSP applicability?                                                                                                    |                                                                                                    | is this a case of re-import?                                                                                                    |                                                                                                    |
| 0.0.0.                                                                                                    |                                                                                                    |                                                                                                    |                                                                                                    |
| Previous BE No.                                                                                                    |                                                                                                    | Previous BE Date 🕕                                                                                                    | 6                                                                                                  |
|                                                                                                    |                                                                                                    |                                                                                                    | 1.                                                                                                 |
|                                                                                                    |                                                                                                    | Choose a date                                                                                                    | <u> </u>                                                                                           |
|                                                                                                    |                                                                                                    | Choose a date                                                                                                    | <u> </u>                                                                                           |
| toms National Trade Portal 2.0   🛱 <b>29 J</b>                                                                                                    | anuary 2025   03:30 PM                                                                                                    | Choose a date Heip   24x7 Helpdesk-1800-3010-1000                                                                                                    | <u>ه</u> گ                                                                                         |
| toms National Trade Portal 2.0   🔀 <b>29 j</b><br>About Us 🗸 Advisories 🗸 Tuto                                                                                                    | anuary 2025   08:30 PM<br>vfalis = Neports = Quick Links = -                                                                                                    | Choose a date Help   24x7 Helpdesk-1800-3010-1000                                                                                                    | یں میں معالم میں معالم میں معالم میں میں میں میں میں میں میں میں میں می                            |
| toms National Trade Portal 2.0   🔀 29 Ju<br>About Us 🗸 Advisories 🗸 Tuto                                                                                                    | anuary 2025   08:30 PM<br>vfals × Reports × Quick Links ×                                                                                                    | Choose a date Help   24x7 Helpdesk-1800-3010-1000                                                                                                    | BXOPV0149KPSU00 V                                                                                  |
| roms National Trade Portal 2.0   😳 29 Ja<br>About Us v Advisorites v Tuto<br>Customs House Code wi                                                                                                    | anuary 2025   03:30 PM<br>orfals v Reports v Quick Links v<br>Nch has Imposed Load                                                                                   | Choose a date  Help 24x7 Helpdesk-1800-3010-1000  Whether Load Final/ Provisional on Assessable Value  O End O Inversional                                                                                                    | ت<br>د د<br>۵<br>۵<br>۵<br>۵<br>۵<br>۵<br>۵<br>۵<br>۵<br>۵<br>۵<br>۵<br>۵<br>۵<br>۵<br>۵<br>۵<br>۵ |
| oms National Trade Portal 2.0   (武) <b>29 ji</b><br>About Us マ Advisorites マ Tuto<br>Customs House Code wi                                                                                                    | anuary 2025   03:30 PM<br>orlals                                                                                                    | Choose a date           Help         24x7 Helpdesk-1800-9010-1000           Whether Load Final/ Provisional on Assessable Value                                                                                                    | E<br>A<br>BXOPV0149KP5U00 V                                                                        |
| oms National Trade Portal 2.0   (词 29 j)<br>About Us 〈 Advisories 〈 Tudo<br>Customs House Code wi<br>Folicy Para No                                                                                                    | anuary 2025   03:30 PM<br>vrlalis v Reports v Quick Links v                                                                                                    | Choose a date           Help         24x7 Helpdesk-1800-3010-1000           Whether Load Final/ Provisional on Assessable Value                                                                                                    | E & &                                                                                              |
| oms National Trade Portal 2.0   (词 29 )<br>About Us ◇ Advisories ◇ Tuto<br>Customs House Code wi<br>Policy Para No                                                                                                    | anuary 2025   03:30 PM<br>vrlalis v Reports v Quick Links v                                                                                                    | Choose a date           Help         24x7 Helpdesk-1800-3010-1000           Whether Load Final/ Provisional on Assessable Value                                                                                                    | EXOPV0149KPSU00 V                                                                                  |
| toms National Trade Portal 2.0   (2) 29 JJ<br>About Us V Advisories V Tudo<br>Customs House Code wi<br>Policy Para No<br>RSP applicability* ()                                                                         | anuary 2025   03:30 PM<br>rials × Reports × Quick Links ×<br>sich has Imposed Lead                                                                                   | Choose a date  Help 24x7 Helpdesk-1800-3010-1000  Whether Load Final/ Provisional on Assessable Value  Piniar Provisional  Policy Year  Is this as case of re-import?                                                                                                    | EXOPV0149KPSU00 V                                                                                  |
| toms National Trade Portal 2.0   😥 29 J<br>About Us 🗸 Advisories 🗸 Tuto<br>Customs House Code wt<br>Policy Para No<br>SP applicability" O<br>O Y O N O Q                                                               | anuary 2025   03:30 PM<br>rtals v Reports v Quick Links v<br>sich has Imposed Laad                                                                                   | Choose a date           Heip         24x7 Heipdesk-1800-3010-1000           Image: Constraint of the second final/ Provisional on Assessable Value         Image: Constraint of the second final/ Provisional           Palicy Year         Image: Constraint of the second of re-import?         Is this a case of re-import?           Is this a case of re-import?         No                                                                                                    | BXOPV0149KPSU00 V                                                                                  |
| toms National Trade Portal 2.0   62 29 J<br>About Us 	 Advisories 	 Tuto<br>Customs House Code wi<br>Policy Para No<br>[<br>859 applicability" 0<br>[ Y ] N ] Q<br>Previous Et No. 0                                   | anuary 2025   03:30 PM<br>rfals © Reports © Quick Links ©<br>hich has Imposed Load<br>T O P O C                                                                      | Choose a date          Heip       24x7 Helpdesk-1800-3010-1000         Whether Load Final/ Provisional on Assessable Value <ul> <li>Provisional</li> <li>Provisional</li> <li>St this a case of re-import?</li> <li>Yes</li> <li>No</li> </ul> Previous BE Date                                                                                                    | EXOPV0149KPSU00 V                                                                                  |
| toms National Trade Portal 2.0   29 J<br>About Us  Advisories  Tuto<br>Customs House Code wit<br>Policy Para No<br>ESP applicability* 0<br>O Y O N O Q<br>Previous BE No. 0                                            | anuary 2025   03:30 PM<br>yfals Reports Quick Links v<br>hich has Imposed Load                                                                                       | Choose a date  Heip 24x7 Heipdesk-1800-3010-1000  Whether Load Final/ Provisional on Assessable Value  Prility Year  Is this a case of re-import? Is this a case of re-import? Provices BIL Date  Choose a date                                                                                                    | EXOPV0149KPSU00 V                                                                                  |
| toms National Trade Portal 2.0 (22)<br>About Us Advisories Tudo<br>Customs House Code wi<br>Policy Pars No<br>RSP applicability? (0<br>V N Q<br>Previous BE No. (0)                                                    | anuary 2025   03:30 PM<br>Yfals × Reports × Quick Links ×<br>Nich has Imposed Laad                                                                                   | Choose a date                                                                                                    | EXOPV0149KPSU00 V                                                                                  |
| toms National Trade Portal 2.0 (2) 29.3<br>About Us  Advisories  Trade Customs House Code wit Policy Para No KSP applicability?  N Yesilous Bit Police Previous Unit Price                                             | anuary 2025   03:30 PM<br>rfals V Reports V Quick Links V<br>Ich has Imposed Lead                                                                                    | Choose a date                                                                                                    | BXOPV0149KPSU00 V                                                                                  |
| toms National Trade Portal 2.0 (2) 29.<br>About Us > Advisortes > Tate<br>Customs House Code wf<br>Policy Para No<br>SP applicability? (0<br>Y + N ) Q<br>Previous Bit No. (0)<br>Previous Unit Price                  | anuary 2025   03:30 PM<br>orfals × Reports × Quick Links ×<br>tich has Imposed Lead<br>T O P O C<br>Previous Currency Code<br>-Select- X *                           | Choose a date  Help 24x7 Helpdesk-1800-3010-1000  Whether Load Final/ Provisional Policy Year  Instits a case of re-import? Instits a case of re-import? Instits a case of re-import? Institute Institute Inst | ₽<br>BXOPV0149KP5U00 ↓                                                                             |
| stoms National Trade Portal 2.0 ( (2) 29.)<br>About Us × Advisories × Tute<br>Customs House Code wi<br>Policy Para No<br>SP applicability* ()<br>Previous BE No. ()<br>Previous Unit Price<br>Customs Notification Exc | anuary 2025   03:30 PM<br>vials v Reports v Quick Links v<br>ich has Imposed Laad<br>T O D C<br>Previous Currency Code<br>-Select- X *<br>empting Central Excise Rag | Choose a date                                                                                                    | BXOPV0149KPSU00 V                                                                                  |

The user must fill all the mandatory fields highlighted with the asterisk mark (\*).

### 7.2.4 Manufacture details

| Indian Customs National Trade Portal 2.0   🛱 29 January 2025   03:30 PM | Help 24x7 Helpdesk-1800-3010-1000                      | <b>.</b> &      | हिंदी 🔷 |
|-------------------------------------------------------------------------|--------------------------------------------------------|-----------------|---------|
| 🐐 About Us 🗸 Advisories 🗸 Tutorials 🗸 Reports 🗸 Quick Links 🗸           |                                                        |                 |         |
|                                                                         | Δ                                                      | BXOPV0149KPSU00 | ~       |
| Manufacture Details                                                     |                                                        | ^               |         |
| Item Manufacturer/Producer Code Type                                    | Item Manufacturer/Producer/Grower Code                 |                 |         |
|                                                                         |                                                        |                 |         |
| Item Manufacturer/Producer/ Grower Address 1                            | Item Manufacturer/Producer/ Grower Address 2           |                 |         |
|                                                                         |                                                        |                 |         |
| Item Manufacturer/Producer/ Grower City                                 | Item Manufacturer/Producer/ Grower Country Subdivision |                 |         |
| Item Manufacturer/Producer/ Grower Pin                                  | Item Manufacturer Country                              |                 |         |
|                                                                         | × *                                                    |                 |         |
| Source Country                                                          | Transit Country                                        |                 |         |
| × *                                                                     | × *                                                    |                 |         |
| Accessory Status                                                        |                                                        |                 |         |
| -Select V                                                               |                                                        |                 |         |
|                                                                         |                                                        |                 |         |

The user must fill all the mandatory fields highlighted with the asterisk mark (\*).

Page 18 of 30

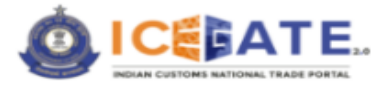

## 7.2.5 Supporting Document

| Indian C | ustoms National Trade Portal 2.0 \mid 🐻 29 January 2025   03:31 PM | Help   24x7 H                            | elpdesk-1800-3010-1000               | 🛔 र्ट किंदी       |
|----------|--------------------------------------------------------------------|------------------------------------------|--------------------------------------|-------------------|
| *        | About Us 🗸 Advisories 🗸 Tutorials 🗸 Reports 🗸 Quick Links          |                                          |                                      | ≡                 |
|          |                                                                    |                                          | Δ.                                   | BXOPV0149KPSU00 ~ |
|          | Supporting Document                                                |                                          |                                      | ^                 |
|          | Add Supporting Document for Item                                   |                                          |                                      |                   |
|          | Document 1 Declaration Type *                                      | CHA License Number                       | IEC                                  | 8                 |
|          |                                                                    |                                          |                                      |                   |
|          | ICEGATE User ID                                                    | Image Reference Number *                 | Document Type Code *                 |                   |
|          | BX0Pv0149KP5U00                                                    |                                          | -Select                              | × *               |
|          | Document Issuing Party Code                                        | Document Issue Party Name *              | Document Issuing Party Name Address1 |                   |
|          |                                                                    |                                          |                                      |                   |
|          | Document Issuing Party Name Address2                               | Document Issuing Party Name City         | Document Issuing Party Name Pin      |                   |
|          |                                                                    |                                          |                                      |                   |
|          | Document Reference Number                                          | Place of Issue *                         | Document Issue Date *                |                   |
|          |                                                                    |                                          | dd/mm/yyyy                           | 8                 |
|          | Document Expiry Date                                               | Document Beneficiary Party Code          | Document Beneficiary Party Name *    |                   |
|          | dd/mm/yyyy 2                                                       |                                          |                                      |                   |
|          | Document Beneficiary Party Name Address1                           | Document Beneficiary Party Name Address2 | Document Beneficiary Party Name City |                   |

| ustoms National Trade Portal 2.0 \mid 🗒 29 January 2025   03:31 PM                   | Help 24x7 H                                                                                                    | elpdesk-1800-3010-1000               | r Å             |
|--------------------------------------------------------------------------------------|----------------------------------------------------------------------------------------------------|--------------------------------------|-----------------|
| About Us $$ Advisories $$ Tutorials $$ Reports $$ Quick Links                        | <b>v</b>                                                                                                    |                                      |                 |
| ang ang ang ang ang ang ang ang ang ang                                              |                                                                                                    | Δ                                    | BXOPV0149KPSU00 |
| Document Reference Number                                                            | Place of Issue *                                                                                                    | Document Issue Date *                |                 |
|                                                                                      |                                                                                                    | dd/mm/yyyy                           | ۵               |
| Document Expiry Date                                                                 | Document Beneficiary Party Code                                                                                            | Document Beneficiary Party Name *    |                 |
| dd/mm/yyyy                                                                           |                                                                                                    |                                      |                 |
| Document Beneficiary Party Name Address1                                             | Document Beneficiary Party Name Address2                                                                                   | Document Beneficiary Party Name City |                 |
| Document Beneficiary Party Name pin                                                  | File Type *                                                                                                    |                                      |                 |
| Supporting documents upload ( Only PDF Files are allowed and max size will be 1.5 MB | PDF<br>If you have a digitally signed file click upload. If not, please click on Sign File' to digitally sign your<br>file | ]                                    |                 |

The user must fill all the mandatory fields highlighted with the asterisk mark (\*).

Page 19 of 30

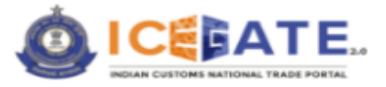

## 7.3 Single Window

The Single Window section contains the below mentioned tabs which need to be filled by the user.

| Indian Customs National Trade Portal 2.0   🛱 30 January 2025   01:33 PM    | Help   24x7 Helpdesk-1800-3010-1000 | 🚠 🖧 हिंदी         |
|----------------------------------------------------------------------------|-------------------------------------|-------------------|
| 🙀 About Us 🗸 Advisories 🗸 Tutorials 🗸 Reports 🗸 Quick Links 🗸              |                                     |                   |
|                                                                            | Ą                                   | BXOPV0149KPSU00 🗸 |
| Product Type Plants and Related Items  Drugs and Related Items Other Items |                                     | ,                 |
| Constituent Details                                                        |                                     | ^                 |
| Add Constituent Details                                                    |                                     |                   |
| Production Details                                                         |                                     | ~                 |
| Control Details                                                            |                                     | ~                 |
| Declaration Statements                                                     |                                     | ~                 |
| Preview Back                                                               | Save as Draft                       | Submit            |
|                                                                            |                                     |                   |

The screenshots for the individual entries of the Single Window menu are shared below:

## 7.3.1 Production details

| Indian | Customs National Trade | Portal 2.0   🗒 29 January 2025   03:32 PM |               | Help 24x7 Helpdesk-1800-3010-1000 |             | Å Å             | हिंदी 📍 |
|--------|------------------------|-------------------------------------------|---------------|-----------------------------------|-------------|-----------------|---------|
| *      | About Us $$            | Advisories V Tutorials V Reports V        | Quick Links 🗸 |                                   |             |                 |         |
|        |                        |                                           |               |                                   | $\triangle$ | BXOPV0149KPSU00 | ~       |
|        |                        |                                           |               |                                   |             |                 |         |
|        |                        |                                           |               |                                   |             |                 |         |
|        | Production Details     |                                           |               |                                   |             | ^               |         |
|        |                        | Detaile.                                  |               |                                   |             |                 |         |
|        | Add Production I       | Details                                   |               |                                   |             |                 |         |
|        | Production Details 1   |                                           |               |                                   |             | $\otimes$       |         |
|        |                        | Production Batch Identifier *             |               | Production Batch Quantity *       |             |                 |         |
|        |                        |                                           |               |                                   |             |                 |         |
|        |                        | Unit Quantity Code *                      |               | Date of Manufacturing *           |             |                 |         |
|        |                        | -Select                                   | Х 👻           | Choose a date                     | Ē           |                 |         |
|        |                        |                                           |               |                                   |             |                 |         |
|        |                        | Date Of Expiry *                          |               | Best Before 🔭                     |             |                 |         |
|        |                        | Choose a date                             | 8             | Choose a date                     | 0           | _               |         |
|        |                        |                                           |               |                                   |             |                 |         |

The user must fill all the mandatory fields highlighted with the asterisk mark (\*).

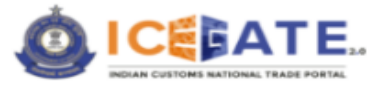

#### 7.3.2 Control details

| Customs National Tra | de Portal 2.0 🛛 🗒 29 January 2025   03:33 PM     | Help 24x7 Helpdesk-1800-3010-1000 | <b>Å</b> Å |
|----------------------|--------------------------------------------------|-----------------------------------|------------|
| About Us $\sim$      | Advisories V Tutorials V Reports V Quick Links V |                                   |            |
|                      |                                                  |                                   |            |
| Control Details      |                                                  |                                   | ^          |
| + Add Control De     | etails                                           |                                   |            |
| Control Details 1    |                                                  |                                   | 8          |
|                      | Control SI NO.                                   | Control MSR                       |            |
|                      |                                                  |                                   |            |
|                      | Control Type Code *                              | Control Location *                |            |
|                      |                                                  |                                   |            |
|                      | Control Start Date                               | Control End Date                  |            |
|                      | Choose a date 🗉                                  | Choose a date                     | 1          |
|                      | Control Result Code *                            | Control Result Text               |            |
|                      |                                                  |                                   |            |
|                      | Control UQC                                      |                                   |            |
|                      | -Select- X *                                     |                                   |            |

The user must fill all the mandatory fields highlighted with the asterisk mark (\*).

## 7.3.3 Constituent details

| India | ndian Customs National Trade Portal 2.0   🕼 29 January 2025   03:31 PM Help   24                                                                                                    | x7 Helpdesk-1800-3010-1000 | ىڭ 🚠            | हिंदी 🔶 |
|-------|----------------------------------------------------------------------------------------------------|----------------------------|-----------------|---------|
| 17    | 🙀 About Us 🗸 Advisories 🗸 Tutorials 🗸 Reports 🗸 Quick Links 🗸                                                                                                    |                            |                 |         |
| 100   | The second second secon | φ.                         | BXOPV0149KPSU00 | ~       |
|       | Constituent Details                                                                                                    |                            | ^               |         |
|       | Add Constituent Details                                                                                                    |                            |                 |         |
|       | Constituent Details 1                                                                                                    |                            | 8               |         |
|       | Constituent Sr. No * Constituent Elemen                                                                                                    | nt Name *                  |                 |         |
|       | 1                                                                                                    |                            |                 |         |
|       | Constituent Element Code * Constituent Percen                                                                                                    | tage *                     |                 |         |
|       | Constituent Yield % * Active ingredient  O Yes No                                                                                                    | •                          |                 |         |

The user must fill all the mandatory fields highlighted with the asterisk mark (\*).

### 7.3.4 Declaration Statements

| India | n Customs National Trad | e Portal 2.0   🛞 29 January 2025   03:33 PM      | Help   24x7 Helpdesk-1800-3010-1000 | कि है कि          |
|-------|-------------------------|--------------------------------------------------|-------------------------------------|-------------------|
| *     | About Us 🗸              | Advisories V Tutorials V Reports V Quick Links V |                                     |                   |
|       | Declaration Stateme     | ents                                             | 14                                  | BXOPV0149KPS000 ~ |
|       | Add Declaration         | Statements                                       |                                     |                   |
|       | Declaration 1           | Declaration Type *                               | Statement Type                      | 8                 |
|       |                         | 8                                                | Select                              |                   |
|       |                         | Declaration Number *                             | Declaration Date *                  |                   |
|       |                         |                                                  | Choose a date #                     | <u>n</u>          |
|       |                         | Statement Code                                   | Statement Text                      |                   |
|       |                         |                                                  |                                     | ]                 |
|       | Preview                 | Back                                             | Save as Draft                       | Submit            |
|       |                         |                                                  |                                     | ۲                 |

The user must fill all the mandatory fields highlighted with the asterisk mark (\*).

Page 21 of 30

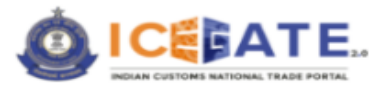

## 8 Common Features of BE Webform

This section provides a description of functionalities which are common to all types of web forms.

Common functionality of the form includes the following feature-

- 1. Error Messages
- 2. Save Application Form as Draft
- 3. Offline Utility
- 4. Export File
- 5. Import File
- 6. Upload the Documents
- 7. Form Submission
- 8. Tooltips

#### 8.1 Error Messages

#### 8.1.1 Field Type Error

This section describes the type of error message. If the user has entered any information in the field that does not match the validation criteria, an error message will be displayed on the screen, and the system will prompt the user to enter the correct value.

The system will display an error message on field values - Numeric, Character, Date, and Field length.

| boutUs ∨ Adv | visories 🗸 Tutoriais 🗸 Neports 🗸 Quick Links 🤟                                                                                                    |                                  |       |
|--------------|----------------------------------------------------------------------------------------------------|----------------------------------|-------|
|              |                                                                                                    |                                  |       |
|              |                                                                                                    |                                  |       |
|              |                                                                                                    |                                  |       |
|              |                                                                                                    | Invest Bla                       |       |
|              |                                                                                                    |                                  | lin . |
|              |                                                                                                    | Uncone rise No File Ossaen       |       |
|              |                                                                                                    |                                  |       |
|              |                                                                                                    |                                  |       |
|              |                                                                                                    |                                  |       |
|              |                                                                                                    |                                  |       |
|              |                                                                                                    |                                  |       |
| E AMEND      |                                                                                                    |                                  |       |
|              |                                                                                                    |                                  |       |
|              | Message Type                                                                                                    | Custom House Cade 🍵 🛞            |       |
|              |                                                                                                    | *                                |       |
|              | ^                                                                                                    |                                  |       |
|              |                                                                                                    | Error: Invelid Custom House Code |       |
|              | User Job No. *                                                                                                    | User job Date *                  |       |
|              |                                                                                                    | Overa a fire<br>0402/2025        |       |
|              |                                                                                                    |                                  |       |
|              | El Namber *                                                                                                    | BE Data                          |       |
|              | 11000                                                                                                    | Overan a faite                   |       |
|              | Caree The section of the shift of the section of the Child Children                                                                                                    | 94/02/2025                       | 0     |
|              | Creek: The maximum need length is 7, please update the need by Number                                                                                                    |                                  |       |
|              | Amendment Code *                                                                                                    | Reasons for Amendment *          |       |
|              | INVOICE DETAILS                                                                                                    | X •                              |       |
|              |                                                                                                    |                                  | le    |
|              | Insuest Letter Number                                                                                                    | Benue of Date                    |       |
|              | Laboration and Company                                                                                                    | Overen a fare                    |       |
|              | militäri andionen.                                                                                                    | 04/02/2025                       | 0     |
|              | Ensure The second second second is the second second second second by the second second se |                                  |       |

Example-The system is displaying an error message on the screen.

Page 22 of 30

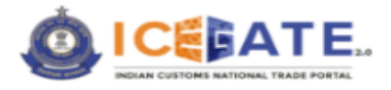

### 8.1.2 Mandatory Field

The system expects users to enter a value in all the mandatory fields. If no entry is made, an error message will be displayed on the screen. The field identified as an error is highlighted in red by the system.

*Example:* On below screen, the system identifies the mandatory fields which are not filled by the user such as BE number, Request Letter number, Custom House Code, Reason for Amendment, BE date, User job date, Request date.

| BE AMEND |                                     |                                                                                                    |     | ^    |
|----------|-------------------------------------|----------------------------------------------------------------------------------------------------|-----|------|
|          | Messge Type * 5 × +                 | Caltan House Cade * 0                                                                                                    | X v |      |
|          | Uber jele Na. *                     | there invalid Cution Hause Code     there are are     there are are     description                                                                                                    | 8   |      |
|          | et Nurber *                         | NE Date *<br>Dates table<br>Sector2025                                                                                                    | 8   |      |
|          | Amendment Code  ACC CONTAINER × -   | Russne for Anundrivet                                                                                                    | 4   |      |
|          | Repuet Letter Number *              | Remote Transition     Research for Amendment Repeate Data     Manual     Manual |     |      |
|          | Trest Invalid Request Letter Number |                                                                                                    |     |      |
| Preview  |                                     | Save as Draft                                                                                                    |     | Next |

#### 8.2 Save Application Form as Draft

The user can save the form in draft mode till submission. The user needs to click on the button *Save as Draft>*, and the application filed by the user till now, will be saved in draft mode.

The system will display a message in pop-up window as- "*Form has been saved as draft.*" with Ticket reference number (26809) for the application form.

After clicking on *Save as Draft*, the user will remain on the form and will be able to continue populating the form. During this process, one entry will go to the draft widget of the user's dashboard.

On subsequent login, the user needs to select the widget '**Drafts**'; the system will display list of draft applications saved by the user. The user needs to select the Draft and Continue the filing.

| *<br>we get here *<br>we deter factor *<br>word offinds<br>we deter factor *<br>word offinds<br>we deter factor *<br>word offinds<br>we deter factor *<br>word offinds<br>we deter factor *<br>word offinds<br>we deter factor *<br>word offinds<br>we deter factor *<br>word offinds<br>we deter factor *<br>word offinds<br>we deter factor *<br>word offinds<br>we deter factor *<br>we deter factor *<br>*<br>*<br>*<br>*<br>*<br>*<br>*<br>*<br>* | Message Type                                                                                                    | Custom Hous                                                                                                    | se Code * O      |
|----------------------------------------------------------------------------------------------------|----------------------------------------------------------------------------------------------------|----------------------------------------------------------------------------------------------------|------------------|
| See as Draft                                                                                                    | Compute two  Computed with the second second seco | Form has been saved as draft.<br>You can access this draft from<br>the 'Draft Widget' on your<br>dashboard<br>2000 | *<br>*<br>*<br>* |
|                                                                                                    | •                                                                                                    |                                                                                                    | Sove as Draft    |

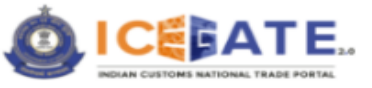

| 🐔 About Us 🗸 Advisories 🗸 | Tutorials -> Reports -> Quick Links ->                                     |                                            | ٨                                                                                                    |
|---------------------------|----------------------------------------------------------------------------|--------------------------------------------|----------------------------------------------------------------------------------------------------|
| Dashboard<br>Dashboard    |                                                                            |                                            | 4.4<br>Last: Login: 2025.02.04 09:53:58 AM, Total Logins: 1423                                                                                                    |
| (c) Profile Status ~      | Drafts      Toket Management 0      Toket Management 0      Filing Draft 3 | Notifications from ICEGATE 0      Services | Challens Generated 0         Image: Challens Details 0         Image: Challens Details 0         Image: |

On clicking the Filing Draft link, the system will display all application forms which are saved in Draft mode.

| Dushboard > Drafts<br>Drafts                                                                     |                                                                               |                                                                               |
|--------------------------------------------------------------------------------------------------|-------------------------------------------------------------------------------|-------------------------------------------------------------------------------|
| Filing Draft (3)<br>BXOPV0149KPSU0046bill-of-entry3597 →<br>26809<br>04-02-2025<br>Rename Delete | BXOPV0149KPSU0046bill-of-entry35924 →<br>26808<br>04-02-2025<br>Rename Delete | BXOPV0149KPSU0046bill-of-entry301549 →<br>26765<br>3001-8225<br>Rename Delete |

The user can also Rename or Delete the form name by clicking on the Rename or the Delete button.

#### 8.3 **Offline Utility**

This section describes, how a user can fill the application form in Offline mode. This allows user to save the form and work offline i.e., without an internet connection.

To work in offline mode, the user has to follow the steps-

1. When connected to internet and logged into the ICEGATE portal. Open relevant the BE form and click on the download icon from the address bar as displayed in the screen.

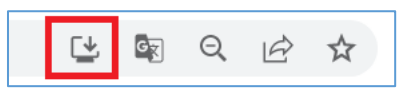

2. A pop-up window will open, install the ICEGATE web-application by clicking on the *<Install*> button.

The pop-up window will display the web-application form which the user is presently filing. This is shown in the screen below.

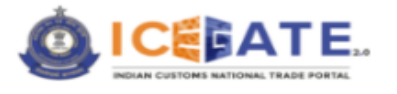

| ۵ | Install Icegate a<br>Publisher: icegate-ui-u<br>Use this site often? In<br>Opens in a focuse<br>Has quick access<br>Syncs across mult | app<br>uatph2.apps.test.icegate.gov.in<br>nstall the app which:<br>ed window<br>options like pin to taskbar<br>tiple devices |  |
|---|----------------------------------------------------------------------------------------------------|----------------------------------------------------------------------------------------------------|--|
|   | Install                                                                                                    | Not now                                                                                                    |  |

3. The offline web-application will get installed on your system and the system will create an icon for the application on the desktop as displayed on the screen.

| A                          | App installe                                                                       | ed<br>apps.test.icegate.gov.in                                                                 |  |
|----------------------------|------------------------------------------------------------------------------------|------------------------------------------------------------------------------------------------|--|
|                            | Icegate has bee<br>on your device<br>its own window<br>Start menu, Wir<br>Desktop. | n installed as an app<br>and will safely run in<br>Launch it from the<br>adows taskbar or your |  |
| Allow                      | this app to                                                                        |                                                                                                |  |
| ✓                          | Pin to taskbar                                                                     |                                                                                                |  |
| Pin to Start               |                                                                                    |                                                                                                |  |
| Create Desktop shortcut    |                                                                                    |                                                                                                |  |
| Auto-start on device login |                                                                                    |                                                                                                |  |
|                            | Auto-start on devic                                                                |                                                                                                |  |

4. User can open the saved offline form from the desktop and continue filling the form. Whenever user has completed the form, the user can save the file for completing the final steps online i.e., document upload and submission. To save the entered data in offline mode, the user needs to click on the <*Export File*> button.

| About Us    | imes Advisories $	imes$        | Tutorials $\lor$ Reports | $\sim$ Quick Links $\sim$ |                                                                       |                                        |
|-------------|--------------------------------|--------------------------|---------------------------|-----------------------------------------------------------------------|----------------------------------------|
|             |                                |                          |                           | $\bigtriangleup$                                                      | BXOPV0149KPSU00 🗸                      |
| one formula | Conservation from Conservation |                          |                           |                                                                       |                                        |
|             |                                |                          |                           | You can also download this webform for working offline by clicking on | the download icon 🛃 in the address bar |
|             |                                |                          |                           |                                                                       |                                        |
|             |                                |                          |                           | Import File<br>Choose File No File Chosen                             | Export File                            |

- 5. On clicking of the button, A JSON file will be get downloaded to the local system of the users.
- 6. To upload/Export the form to ICEGATE application (online) user needs to log in to ICEGATE portal and open BE Amendment form.
- Upload the generated JSON file from the computer (in previous step) by clicking on the button <*Choose File*>.
- 8. Review the form details before submitting the application.
- 9. Complete remaining steps such as documents upload, pending mandatory fields, etc.
- 10. Submit the form.

Page 25 of 30

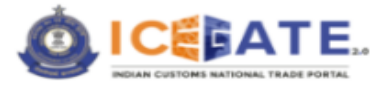

### 8.4 Export File

This section describes how the users can export a partially completed form in a file (JSON format) on user's computer. The user can export this file at a preferred location in their computer.

Please refer to the screen will be displayed as shown below-

| About Us    | ✓ Advisories ✓                                                                                                    | Tutorials 🗸 Reports                                        | Quick Links $$                                     |                                                                           |                                      |
|-------------|----------------------------------------------------------------------------------------------------|------------------------------------------------------------|----------------------------------------------------|---------------------------------------------------------------------------|--------------------------------------|
|             | Bull an overlappen and an and<br>Bull and second and the first and an<br>all build and an and an and and<br>all build and an and an and and and<br>all build and an an an an an an an an an an an an an | Pressure Constructing at<br>RECORTE<br>Discourse Construct | Pase Leastership as<br>REDARE<br>Discour Concol(s) | Ω E                                                                       | BXOPV0149KPSU00 🗸                    |
| nar Karanga |                                                                                                    |                                                            |                                                    | You can also download this webform for working offline by clicking on the | e download icon 🛃 in the address bar |
|             |                                                                                                    |                                                            |                                                    | Import File<br>Choose File No File Chosen                                 | Export File                          |

#### 8.5 Import File

Once a JSON file is saved on the user's system, it is ready for export from the file location. Any user with the proper security permissions may import the file.

| About Us 🛛 🗸 | Advisories $\vee$ | Tutorials $\sim$ | Reports 🗸 | Quick Links | ·                                                                                                    |
|--------------|-------------------|------------------|-----------|-------------|----------------------------------------------------------------------------------------------------|
|              |                   |                  |           |             |                                                                                                    |
| ,            |                   |                  |           |             | You can also download this webform for working offline by clicking on the download icon 🕁 in the address bar |
|              |                   |                  |           |             | Import File Choose File No File Chosen Export File                                                           |

To enable this functionality, the user has to follow below steps to import a file.

- 1. Clicking on the button *<Choose File>*.
- 2. An Open pop-up window appears. Select the location from where you want to Open the JSON file.

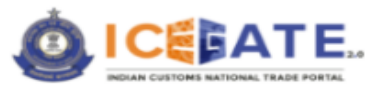

| 🧿 Open                                   | ×                                                                                                    |
|------------------------------------------|----------------------------------------------------------------------------------------------------|
| $\leftarrow \rightarrow  \uparrow  \Box$ | > This > Downloa ~ C $\sharpi Search Downloads$                                                                                                    |
| Organize   New fold                      | er 📃 👻 🛄 💡                                                                                                    |
| 🔚 Desktop 🛛 🖈 🚔                          | Name                                                                                                    |
| This PC 🖈                                | Today (4)                                                                                                    |
| Anup                                     | 🗋 sez (2).json                                                                                                    |
| Category-2 by I                          | 🗋 sez (1).json                                                                                                    |
| Resource                                 | sez.json                                                                                                    |
| Reviewed                                 | Department of the second second secon |
| > 🌰 OneDrive - Infos                     | <ul> <li>Earlier this week (4)</li> <li>BE Message format 2.12 (29Mar2023) (4)</li> </ul>                                                                                                    |
| > 💻 This PC                              | BRD - SEZ Type BE Message filing r1v1                                                                                                    |
| File na                                  | ame: sez.json ~ All Files ~<br>Open Cancel                                                                                                    |

- 3. Click on *<Open>* button.
- 4. Form will open with new values.

#### 8.6 Upload Documents

This section describes how a user can upload the required documents while filling in a form. The supporting documents could be in the form of - invoice, packing list, bill of lading/airway bill, etc.

The mandatory fields pertaining to Supporting Documents include – Document Type, Document Issue Date, CHA License Number, Document Expiry Date, IEC, ICEGATE User ID, Image Reference Number, Document Type Code, etc.

There are two ways to upload the required documents-

- 1. Uploading the documents in Advance on e-Sanchit (can be accessed from '*Services*' widget on user's ICEGATE dashboard), which will assign IRN and DRN to the documents.
- 2. Alternatively, the user can upload the required documents using the Attach File feature provided within the web form.

There are two functionalities for getting the IRN and DRN generated-

- a. If the file is already digitally signed and user clicks on the Save button-IRN and DRN gets automatically generated.
- b. If the file is not digitally signed, the user can use the 'Sign file' option from the web form itself.

Page 27 of 30

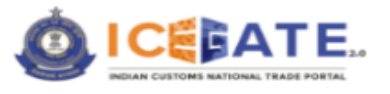

| Add Supporting Document for Item                                                    |                                                                                                    |                                      |   |
|-------------------------------------------------------------------------------------|----------------------------------------------------------------------------------------------------|--------------------------------------|---|
| ocument 1                                                                           |                                                                                                    |                                      |   |
| idaration Type *                                                                    | O4A License Number                                                                                         | ICC                                  |   |
|                                                                                     |                                                                                                    |                                      |   |
| EGATE User ID                                                                       | Image Reference Number *                                                                                   | Decument Type Code *                 |   |
| 8X0PV0149KPSJ00                                                                     |                                                                                                    | -Select-                             |   |
| cument issuing Party Code                                                           | Document issue Party Name *                                                                                | Document Issuing Party Name Address1 |   |
|                                                                                     |                                                                                                    |                                      |   |
| cument Issuing Party Name Address2                                                  | Document issuing Party Name City                                                                           | Document Issuing Party Name Pin      |   |
|                                                                                     |                                                                                                    |                                      |   |
| cument Reference Number                                                             | Place of Issue *                                                                                           | Document issue Date                  |   |
|                                                                                     |                                                                                                    | ddimmlyyyy                           |   |
|                                                                                     |                                                                                                    |                                      |   |
| cument Expiry Date                                                                  | Document Beneficiary Party Code                                                                            | Document Beneficiary Party Name *    |   |
| linn/yyy                                                                            | n                                                                                                    |                                      |   |
| cument Beneficiary Party Name Address1                                              | Document Beneficiary Party Name Address2                                                                   | Document Beneficiary Party Name City |   |
|                                                                                     |                                                                                                    |                                      |   |
| cument Beneficiary Party Name pin                                                   | File Type *                                                                                                |                                      |   |
|                                                                                     | POF                                                                                                    | ¥                                    |   |
| pporting documents upload ( Cirly POF films are allowed and mus care will be 1.5.MI | If you have a digitally signed file click upload. If not, please click on Sign File' to digitally sign you | In Sign File                         |   |
| Attach                                                                              |                                                                                                    |                                      | _ |

Click on <*Save*> button.

Users need to provide the information regarding each document related to the form.

#### 8.6.1 Upload document using form.

The functionality is provided for the users to upload the supporting documents through the BE webform if the documents are not uploaded on eSanchit.

Users need to fill in the documents particulars as displayed on the screen. Then, to upload the document, the user has to click on the *Attach*> button as displayed on the screen for uploading the required document.

|   | Supporting documents upload | $\boldsymbol{*}$ ( Only PDF Files are allowed and max size will be 1.5 |
|---|-----------------------------|------------------------------------------------------------------------|
|   | MB)                         |                                                                        |
| [ | @Attach                     |                                                                        |
|   |                             |                                                                        |

Once the document is uploaded the user needs to click on the *Save* button, the uploaded document will be forwarded to the eSanchit Portal, which will generate unique numbers called IRN and DRN for the uploaded document. These document numbers will be auto-filled in the fields – "Image Reference Number" and "Document Reference Number" of the application form.

Similarly, the user needs to upload each of the required supporting documents.

The document size for each document to be uploaded is restricted to **1.5 MB** and File Type shall be PDF. In-case of any variance, the system will display an error message.

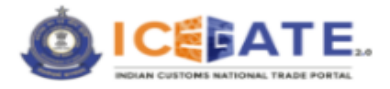

#### 8.7 Form Submission

On completion of filling of the form, the user needs to click on *Submit* button.

DSC validation would be carried upon the form submission. Once the DSC validation is successful only then the form will get submitted.

On submission of the form, the system will display the Tracking ID. The screen displayed will be as follows-

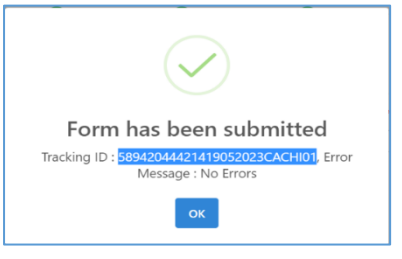

#### 8.8 Tooltips

Tooltip's functionality is available in BE web forms.

A tooltip is a graphical user interface (GUI) element used in conjunction with the cursor or mouse pointer to display information about a form input filed without needing to click on it.

Using tooltips functionality, the user can know about the input fields that what types of information is needed to be entered in the input field.

Example - Tooltip on form input field

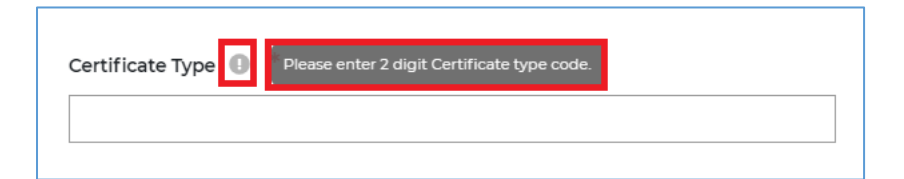

Page 29 of 30

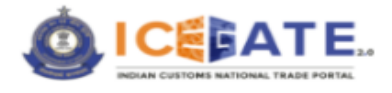

# 9 Contact Us

The contact details are as follows:

## **ICEGATE**, Directorate General of Systems

1<sup>st</sup> Floor, CR Building, IP Estate New Delhi – 110002 Toll Free No: 1800-3010-1000 The user can also drop their queries at: Email: <u>icegatehelpdesk@icegate.gov.in</u>

| Address           Directorate General of Systems           1st Floor, CR Building, IP Estate           New Deihi - 100002 | CR Building IP Estate<br>Treated and the second second secon                                                                                                    |
|----------------------------------------------------------------------------------------------------|----------------------------------------------------------------------------------------------------|
| Contemporary 24x7 helpdesk facility<br>Toll Free No:<br>1800-3010-1000                                                    | Lak Bridge Covernment.                                                                                                    |
| Email:<br><u>icegatehelpdesk@icegate.gov.in</u><br>Web Information Manager:                                               | By Invite<br>College<br>abit Supreme Court Research<br>abit Supreme Court Research<br>abit Supreme Court Resear |
| addi.cis@icegate.gov.in                                                                                                   | Congle     Supreme Court of fights     Supreme Court of fights     Supreme Court                                                                                                    |

Page 30 of 30